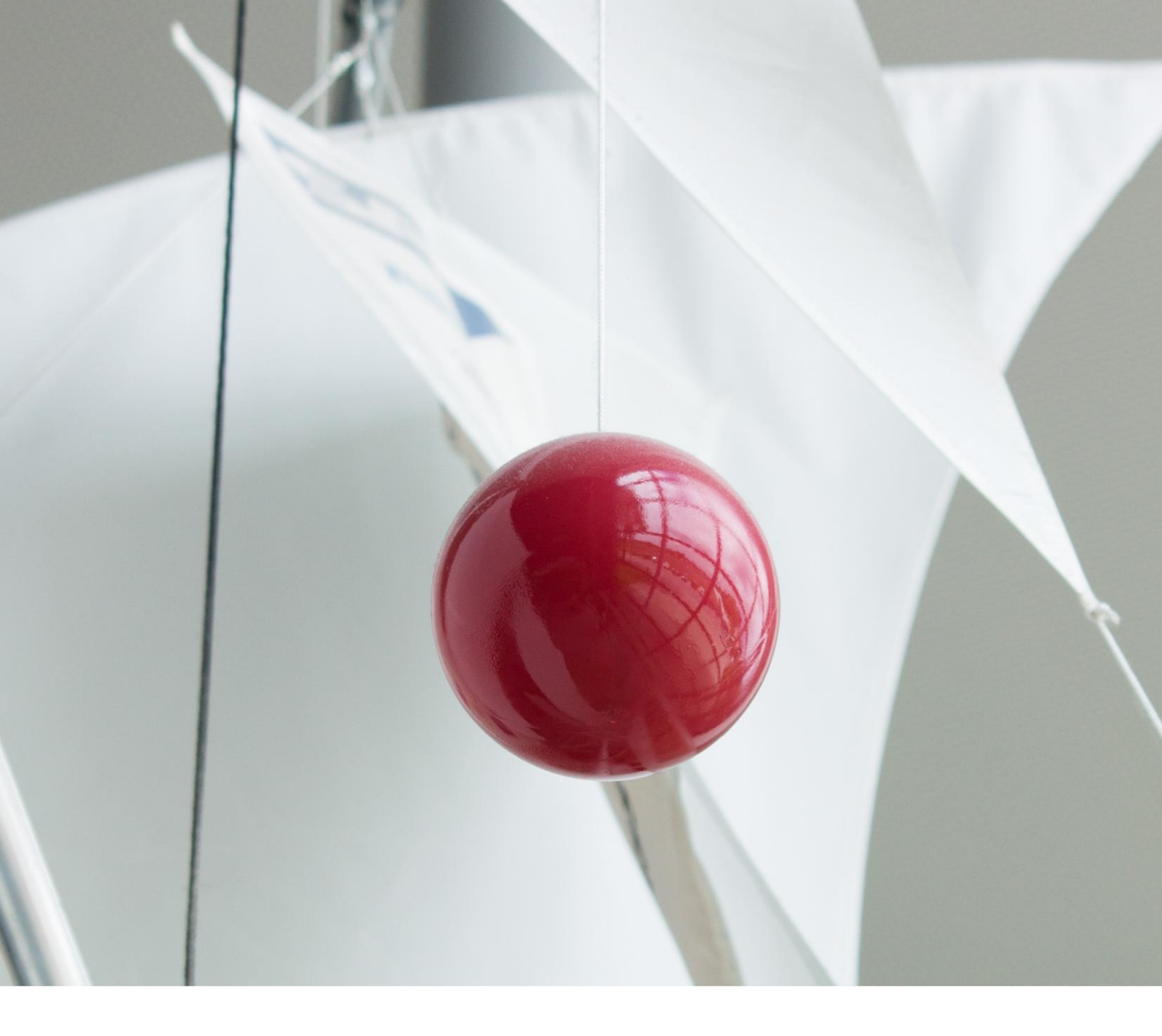

## ProfileMap Release Notes

Erweiterung Anfragen Extrahierung

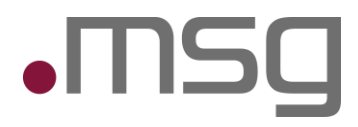

# •MSg

## 1 Inhaltsverzeichnis

| Inhaltsverzeichnis                      | 2                                                                                                    |
|-----------------------------------------|----------------------------------------------------------------------------------------------------|
| Highlights                              | 3                                                                                                    |
| Einstieg in den Anfragen – Extrahierung | 3                                                                                                    |
| Start über den Datenextrationsassistent | 3                                                                                                    |
| Zustimmung zur Datenverarbeitung        | 4                                                                                                    |
| Request-Upload – Eingabedaten/ Ladezeit | 4                                                                                                    |
| Screen - Datenextraktionsassistent      | 5                                                                                                    |
| Designänderungen                        | 5                                                                                                    |
| Automatische Informationsextraktion     | 6                                                                                                    |
| Erweiterung der Extraktion              | 6                                                                                                    |
| Übersicht der extrahierten Daten        | 6                                                                                                    |
|                                         | InhaltsverzeichnisHighlightsEinstieg in den Anfragen – ExtrahierungStart über den DatenextrationsassistentZustimmung zur DatenverarbeitungRequest-Upload – Eingabedaten/ LadezeitScreen - DatenextraktionsassistentDesignänderungenAutomatische InformationsextraktionErweiterung der ExtraktionÜbersicht der extrahierten Daten |

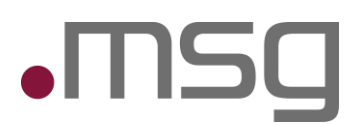

## 2 Highlights

- Anfragenupload
  - **Extraktionserweiterung:** Neben den Kompetenzen und Sprachen, werden nun auch die **Projekte**, die **Berufserfahrung** und **Ausbildungen** erkannt.
  - Levelerkennung: Extrahierte Kompetenz- und Sprachlevels werden nun direkt mit angezeigt.

## 3 Einstieg in den Anfragen – Extrahierung

#### 3.1 Start über den Datenextrationsassistent

Um Anfragentexte oder Dokumente hochzuladen wird das Symbol des Datenextrationsassistenten betätigt, innerhalb der Anfragen-Moduls.

| Neue Anfrage                    |     |      |           |                         |               |
|---------------------------------|-----|------|-----------|-------------------------|---------------|
|                                 |     |      |           | Datenextraktionsassiste | ent i 📕       |
| Suchkriterien Anforderungsdaten |     |      |           |                         | _             |
| Kompetenzen 🥡                   |     |      |           |                         |               |
| Suche nach Kompetenzen          |     |      |           |                         | Q             |
| Sprachen (j)                    |     |      |           |                         |               |
| Suche nach Sprachen             |     |      |           |                         | Q             |
| Zertifikate                     |     |      |           |                         |               |
| Suchen Sie nach Zertifikaten    |     |      |           |                         | Q             |
| Geschäftseinheiten 🕡            |     |      |           |                         |               |
| XQT                             |     |      |           |                         | •             |
| Verfügbarkeit (;)               |     |      |           |                         |               |
| Beginn                          | bis | Ende |           |                         | Ē             |
|                                 |     |      |           |                         | Daten löschen |
|                                 |     |      |           |                         |               |
|                                 |     |      | Abbrechen | Speichern und suchen    | Speichern     |

Abbildung: Anfragen – Datenextraktionsassistent

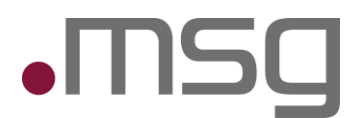

#### 3.2 Zustimmung zur Datenverarbeitung

**Datenverarbeitungszustimmung**: Da die Daten nun von externen Systemen verarbeitet werden, muss sichergestellt werden, dass die Person, zu der der Lebenslauf gehört, ihre ausdrückliche Zustimmung zu dieser externen Verarbeitung erteilt. Dies wird durch ein Pop-up-Fenster erreicht, in dem der Benutzer seine Zustimmung bestätigen muss, bevor das Dokument verarbeitet werden kann.

| Zustimmung zur Datenverarbeitung                                                                                                    |                         |  |  |  |  |
|----------------------------------------------------------------------------------------------------|-------------------------|--|--|--|--|
| Hochgeladene Daten werden von einem Drittanbieter für die Dokumentenextraktion verarbeitet, dabei nur<br>vorübergehend gespeichert und nach der Verarbeitung gelöscht, sodass keine Daten beim Drittanbieter<br>verbleiben. Falls die Datei personenbezogene Daten über Sie, eine andere Person (z. B. einen Mitarbeiter) oder<br>vertrauliche/sensible Informationen über das Unternehmen oder einen Kunden enthält, müssen Sie<br>sicherstellen, dass die erforderliche Einwilligung vorliegt, bevor Sie fortfahren. Bitte bestätigen Sie, dass die<br>Einwilligung erteilt wurde. Ihre Antwort wird zu Dokumentationszwecken protokolliert und gilt nur für diese<br>Transaktion. |                         |  |  |  |  |
| 🗌 Ich stimme der Datenverarbeitung zu                                                                                                    |                         |  |  |  |  |
|                                                                                                    | <b>Abbrechen</b> Weiter |  |  |  |  |
|                                                                                                    |                         |  |  |  |  |

Abbildung: Zustimmung zur Datenverarbeitung

Nur wenn das Kontrollkästchen mit der Zustimmung markiert ist, ist es möglich, auf "Weiter" zu klicken und das Dokument hochzuladen.

#### 3.3 Anfragen-Upload – Eingabedaten/ Ladezeit

In Übereinstimmung mit vorherigen Iterationen hat der Benutzer die Möglichkeit, eine PDF- oder DOCX-Datei hochzuladen, indem sie das Datenextrations-Symbol innerhalb der Anfragen auswählen.

| Datenextraktionsassistent                                                                                                    |  |  |  |  |  |
|----------------------------------------------------------------------------------------------------|--|--|--|--|--|
| Text eingeben Ookument hochladen                                                                                                    |  |  |  |  |  |
| Klicke auf "Hochladen" oder via Drag&Drop           Unterstützte Formate: .pdf, .docx, .txt. Maximale Dateigröße für Upload: ca. 10MB. |  |  |  |  |  |
| Abbrechen Hochladen                                                                                                    |  |  |  |  |  |

Abbildung: Hochladen eines Dokuments

Ladezeit: Das Hochladen kann aufgrund der Menge, der zu extrahierenden und zu übersetzenden Daten etwas mehr Zeit in Anspruch nehmen. Der Benutzer wird auf die entsprechende Ladezeit hingewiesen.

# 4 Screen - Datenextraktionsassistent

### 4.1 Designänderungen

Sobald das Dokument verarbeitet wurde, wird dem Benutzer weiterhin eine Seite angezeigt, auf der:

- Der extrahierte Text auf der linken Seite dargestellt wird.
- Auf der rechten Seite verschiedene Tabs zur Verfügung stehen, um Informationen die erkannten Informationen zu editieren.

**Extraktionserweiterung:** Neben den Kompetenzen und Sprachen, werden nun auch Sprach – und Kompetenzniveau's sowie Anforderungsdaten erkannt. Dazu gehören die Anfragenbeschreibung, der Titel, Jobrolle, Anzahl Jobrolle, Kunde, Rate etc.

**Design:** Die extrahierten Kompetenzen werden nun in einer Tabellenübersicht ausgegeben sowie hat der User über den darunter liegenden grauen Balken, auch Splitter genannt, die Größe individuell zu justieren.

| affing-Anfrage – Projektunterstützung im Bereich Digitalisierung                                                           | Suchkriterien Anforderungsdal | ten                              |       |
|----------------------------------------------------------------------------------------------------|-------------------------------|----------------------------------|-------|
| nforderer: Kunde A                                                                                                    |                               |                                  |       |
| rojekt: Einführung eines digitalen Kundenportals                                                                           | Kompetenzen (i)               |                                  |       |
| artdatum: 01.07.2025                                                                                                    |                               |                                  |       |
| uer: 6 Monate                                                                                                    | Suche nach Kompetenzen        |                                  |       |
| indort: Remote                                                                                                    | Amazon Web Services           | Anforderungsmanagement           | 10000 |
| slastung: 80–100 %                                                                                                    | Atlassian Confluence          | Business Intelligence            | 0000  |
| Gesuchtes Profil:                                                                                                    | Change Management             | Digitalisierung                  |       |
| erfahrener Business Consultant oder Projektmanager mit fundierter Erfahrung in der Digitalisierung von Geschäftsprozessen. | DSGVO/GDPR                    | Informationssicherheit           |       |
|                                                                                                    | ITIL                          | • O O O 🔲 Jira                   |       |
| Erwartete Skills & Kompetenzen:                                                                                            | Microsoft Power BI            | OOO      Microsoft Windows Azure | 0000  |
| 1. Projektmanagement (klassisch & agil)                                                                                    |                               |                                  |       |
| 2. Anforderungsmanagement                                                                                                  | Sprachen (j)                  |                                  |       |
| 8. Stakeholder-Kommunikation                                                                                               |                               |                                  |       |
| 4. Change Management                                                                                                    | Suche nach Sprachen           |                                  |       |
| . Prozessmodellierung (z. B. BPMN)                                                                                         | Deutsch                       | NATIVE Englisch                  |       |
| . Kenntnisse in CRM-Systemen (z. B. Salesforce, Dynamics)                                                                  |                               |                                  |       |
| . Ertanrung mit kundenportalen                                                                                             | Zertifikate                   |                                  |       |
| . UX/UI-Grundverstandnis<br>Tachnischer Verständnis für Echnittstellen (AD)                                                | Suchen Sie nach Zertifikaten  |                                  |       |
| Erfahrung in der Zusammenarheit mit IT. Teams                                                                              |                               |                                  |       |
| Präsentalions, und Moderationsfähigkeiten                                                                                  | Geschäftseinheiten            |                                  |       |
| . Erfahrung in der Erstellung von Fachkonzepten                                                                            |                               |                                  |       |
| S Kennthisse in Datenschutz & IT-Sirberheit                                                                                | XQT                           |                                  |       |

Abbildung: Designänderungen "Datenextraktionsassitent"

| Datenextraktionsassistent ()<br>Daten, die mit dem Datenextraktionsassistenten hinzugefügt werden, überschreiben bereits vorhandene Daten                                                                                                    |                                                                                                    |  |  |  |
|----------------------------------------------------------------------------------------------------|----------------------------------------------------------------------------------------------------|--|--|--|
| Staffing-Anfrage – Projektunterstützung im Bereich Digitalisierung<br>Anforderer: Kunde A<br>Projekt: Einführung eines digitalen Kundenportals<br>Startdatum: 01.07.2025<br>Dauer: 5 Monate<br>Standort: Remote<br>Auslastung: 80-100 %                    | Suchkriterien Anforderungsdaten Uberblick zur Anfrage                                                                                                    |  |  |  |
| Gesuchtes Profii: Ein erfahrener Business Consultant oder Projektmanager mit fundierter Erfahrung in der Digitalisierung von Geschäftsprozessen.     Fuwartete Skills & Kompetenzen: 1. Projektmanagement (klassisch & agil)                               | Projektheschreibung:<br>Projektheschreibung:<br>Projekthunterstützung im Bereich Digitalisierung mit Fokus auf die Einführung eines digitalen Kundenportals. Aufgaben<br>umfassen Anforderungsanalyse. Erstellung von Fachkonzepten. Koordination zwischen Fachbereich und T. Unterstützung<br>bei der Auswahl und Einführung des Kundenportals. Begleitung von Tests und Abnahmen sowie Vorbereitung und<br>Durchführung von Workshops.<br>Jobroflenbeschreibung: |  |  |  |
| 2. Antorderungsmanagement<br>3. Stakeholier-Kommunikation<br>4. Change Management<br>5. Prozessmodellierung (z. B. BPMN)<br>6. Kennthisse in CRM-System (z. B. Salesforce, Dynamics)<br>7. Erfahrung mit Kundenportalen<br>8. UVUI-Drundverständnis        | jörstile         Anzahl der benötigten Resourcen         812 / 30000           Business Consultant         1         1           Anzahl der benötigten Resourcen         2           Anzahl der benötigten Resourcen         2           In Arbeit         Remote                                                                                                    |  |  |  |
| 9. Technisches Verständnis für Schnittstellen/API<br>10. Erfahrung in der zusammerarbeit mit T-Teams<br>11. Prösenteilson- und Moderstünsfähigkeiten<br>12. Erfahrung in der Erstellung von Fachkonzepten<br>13. Kenntnisse in Datenschutz & IT-Sicherheit | Teile Anfrage im ganzen Unternehmen     6/160       Kundenf-innen-Informationen     ①       Verseter Lan     0                                                                                                    |  |  |  |

Abbildung: Designänderungen "Datenextraktionsassitent" - Anforderungsdaten

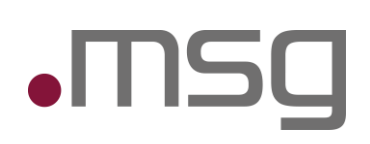

## 5 Automatische Informationsextraktion

#### 5.1 Erweiterung der Extraktion

- Neben den Tabs für Kompetenzen und Sprachen werden nun auch die Tabs für Projekte, Berufserfahrung und Ausbildung mit extrahierten Daten vorbefüllt.
- Die Daten stammen aus **Nordoon**.

#### 5.2 Übersicht der extrahierten Daten

- Eine detaillierte Zuordnung zwischen **Nordoon-Attributen** und **Anfragefeldern** erfolgt nach festen Regeln.
- Fehlende Werte werden nach festgelegten Kriterien ersetzt oder leer gelassen.

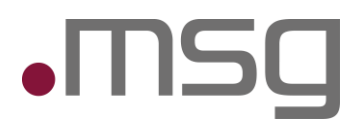